## NAYAR GSR

1 — Última atualização: Jul 18, 2022

Nayar Systems

### Índice

| 1. Nota do Fabricante                                 | 1  |
|-------------------------------------------------------|----|
| 2. Descrição do produto                               | 2  |
| 2.1. Painel frontal do dispositivo                    | 4  |
| 2.1.1. Ranhura SIM                                    | 5  |
| 2.1.2. LEDs indicadores do estado                     | 6  |
| 2.1.3. Conectividade                                  | 8  |
| 2.1.4. Botão de configuração (SMART)                  | 9  |
| 2.2. Painel traseiro do dispositivo                   | 11 |
| 3. Instalação e arranque do equipamento               | 13 |
| 4. Configuração através de SMS                        | 16 |
| 4.1. Consulta de um parâmetro                         | 17 |
| 4.2. Configuração do APN                              | 18 |
| 4.3. Conectividade Wi-Fi                              | 19 |
| 4.4. Informação do estado                             | 20 |
| 4.5. Alerta de bateria baixa                          | 21 |
| 4.6. Reinicio do dispositivo                          | 22 |
| 4.7. Reinicio de software                             | 23 |
| 4.8. Gestão de lista negra (blacklist)                | 24 |
| 4.9. Configuração do modo de trabalho                 | 25 |
| 4.9.1. Comandos de configuração como módulo GSM       | 26 |
| 4.9.2. Comandos de configuração como track telealarme | 28 |
| 5. Suporte técnico                                    | 33 |
| 6. Solução de problemas                               | 34 |

### 1. Nota do Fabricante

# NAYAR

O presente manual descreve as **práticas recomendadas** por Nayar Systems S.L. com o fim de assegurar um ótimo rendimento do dispositivo em condições seguras. Toda a manipulação indevida, danos produzidos durante a instalação do equipamento e, em geral, o mau uso que não esteja redigido no documento ficará fora da garantia.

O equipamento deverá ser manipulado unicamente por **pessoal qualificado** com conhecimentos técnicos específicos como para não incorrer numa falha do dispositivo devido a uma manipulação incorreta.

O **ótimo rendimento** do dispositivo será assegurado através de umas condições de trabalho adequadas. Isto não contempla interferências, atenuação do sinal das redes devido a uma instalação num lugar inapropriado como por exemplo,rodeado de superfícies metálicas que isolem as antenas, etc.

Nayar Systems S.L. não será responsável dos danos produzidos por ignorar as indicações e recomendações deste manual.

O dispositivo não se debe molhar nem instalar em lugares húmidos.

O dispositivo contêm uma **bateria de lítio**. Não se desfaça da bateria através de combustão ou colocando-a entre resíduos genéricos. Pode sofrer danos se se colocar perto do fogo e pode constituir um resíduo perigoso, assim como contaminar o meio ambiente. Utilizar e armazenar a bateria em lugares onde a temperatura não supere os 60°. Em caso de danos na bateria, esta pode libertar gases tóxicos prejudiciais à saúde.

As temperaturas de funcionamento ótimo encontram-se entre -20° e 60°

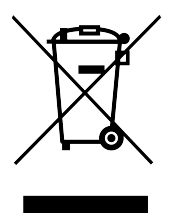

### 2. Descrição do produto

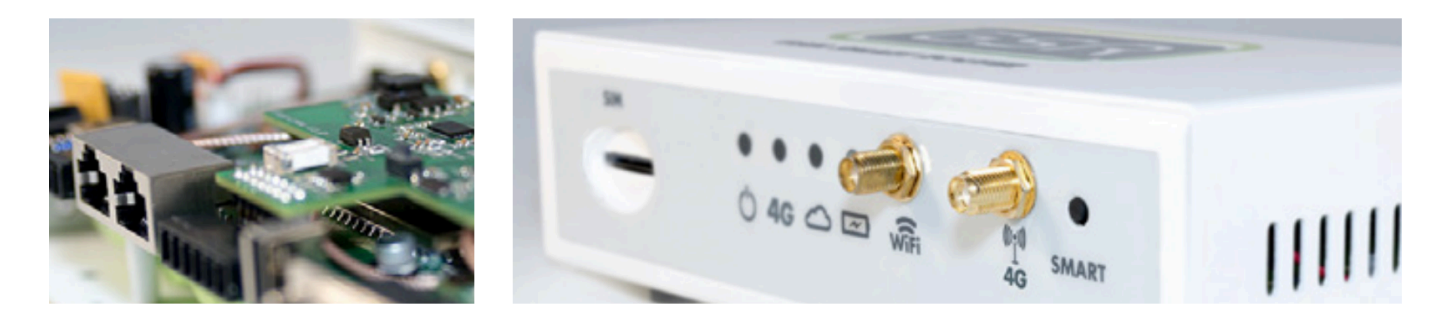

**GSR · GSM Smart Router** é um **router inteligente** especialmente desenhado para **ascensores**, **elevadores e redes loT.** Conta com tecnologia **2G/3G/4G**, **wi-fi** e uma série de portas com a finalidade de converter o ascensor tradicional em um dispositivo interconectado. Têm funções de módulo GSM, dispositivo de alarme, pode fornecer conectividade a dispositivos Advertisim e outros dispositivos compatíveis e cumpre com a normativa **EN81-28**.

#### **CARACTERÍSTICAS ELÉTRICAS**

- Alcance operativo: 18V 24V
- Tensão de linha em repouso: 48Vdc
- Tensão de linha quando atendida a comunicação: 7-10Vdc

#### CONTEÚDO DA CAIXA

- GSR · GSM Smart Router®
- Fonte de alimentação
- Antena rede móvel 3G/4G
- Antena Wi-Fi
- Instruções de primeiros passos

#### **ESPECIFICAÇÕES TÉCNICAS E CONEXÕES**

- Arquitetura CPU: MIPS
- RAM : 64 MB
- Flash: 16 MB
- Wi-Fi: Suporte 150M 2.4Ghz Wi-Fi, 802.11 b/g/n
- Ranhura SIM
- SLIC telefónico
- Modem Mini PCI Express 3G/4G
- RJ45 Ethernet 10/100Mbps (2 portas)
- USB Host (0.5A)
- RS232
- CAN
- Saída 12V (1A)
- Conector SMA F para antena 3G/4G

- Conector RP-SMA F para antena Wi-Fi
- Bateria de Lítio 2500 mAh

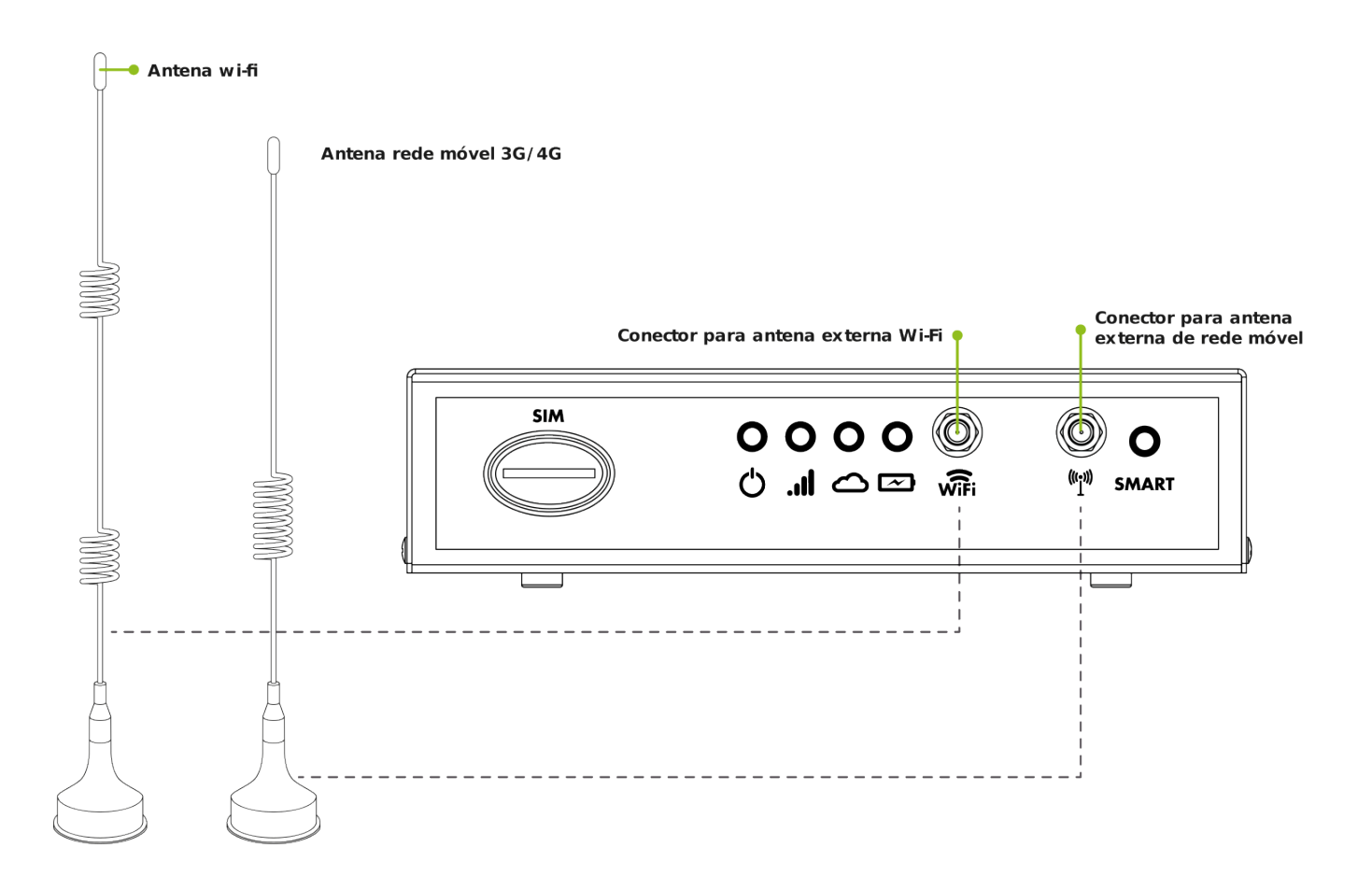

#### DIMENSÕES DO DISPOSITIVO

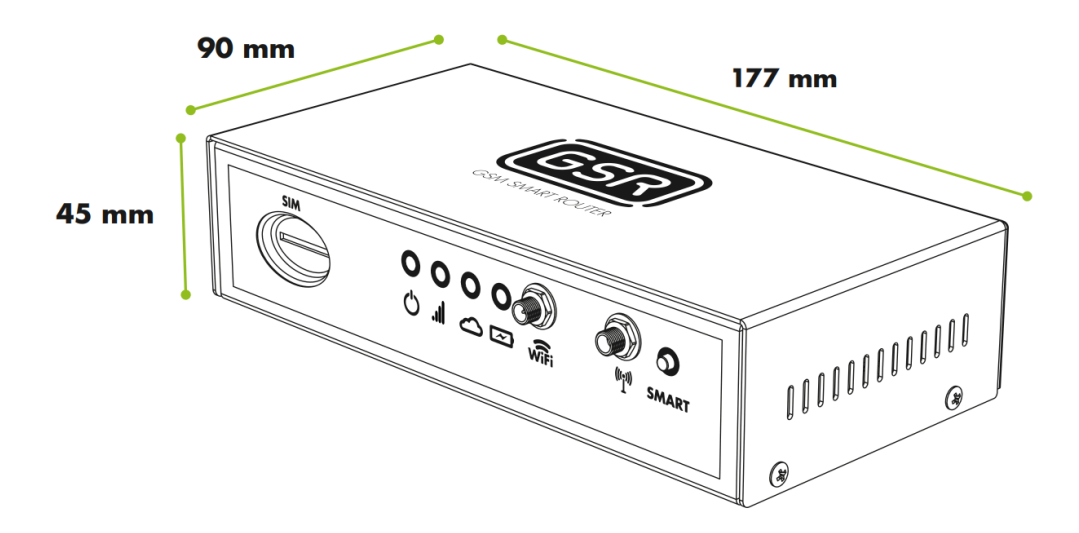

### 2.1. Painel frontal do dispositivo

No painel frontal do dispositivo encontra-se a seguinte informação:

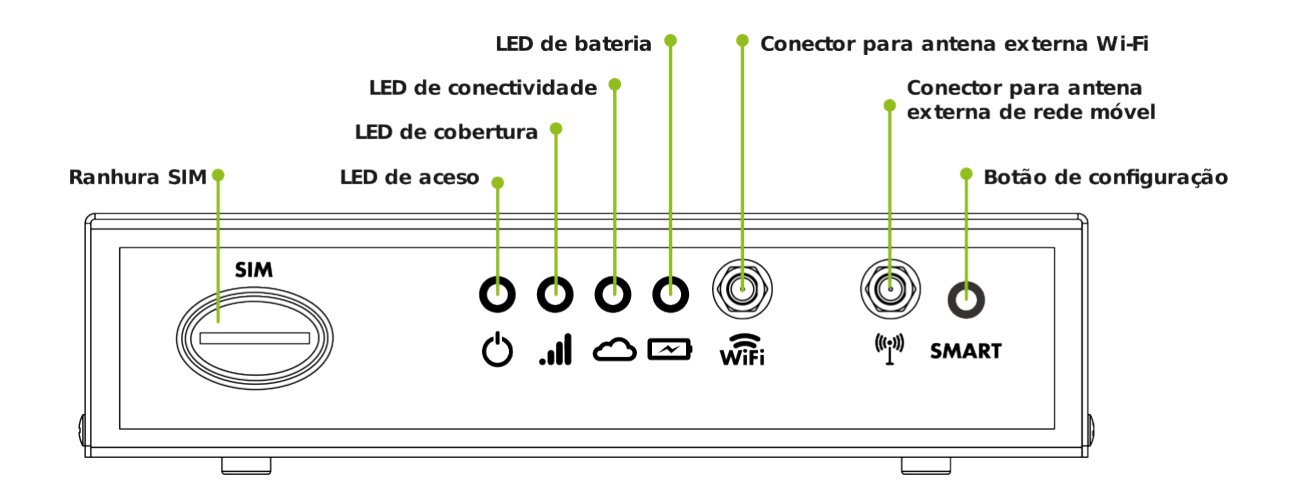

### 2.1.1. Ranhura SIM

Ranhura para colocar um **cartão SIM** de formato Standard. Não aceita microSIM nem nanoSIM. Têm que se colocar tal e qual como se descreve na seguinte imagem

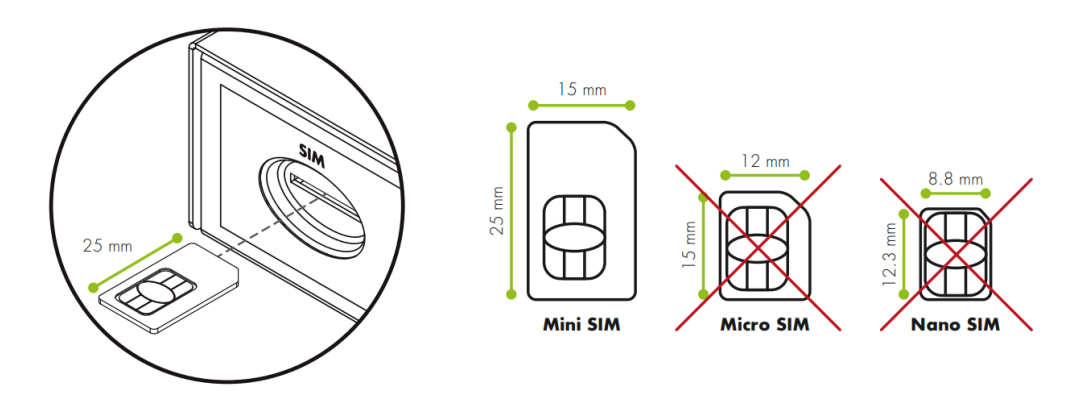

### 2.1.2. LEDs indicadores do estado

GSR conta com 4 LEDs para notificar eventos e estados do usuário

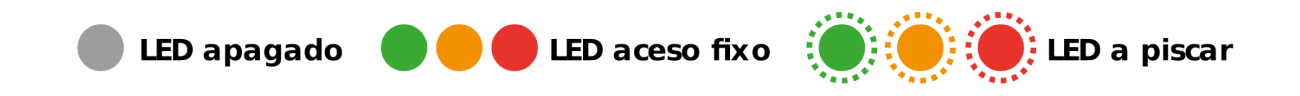

#### 2.1.2.1. LED de aceso (心)

Indica se o dispositivo está ligado ou apagado.

- Dispositivo apagado –
- Dispositivo ligado –

#### 2.1.2.2. LED de cobertura (...I)

Indica a cobertura atual do dispositivo.

#### **MODELO 4G**

#### Sem cobertura

- 4G 🔍
- 2G –

#### Regular

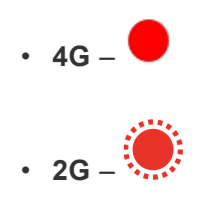

#### Boa

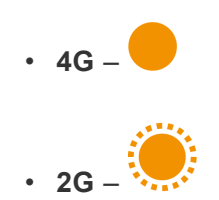

#### Muito boa

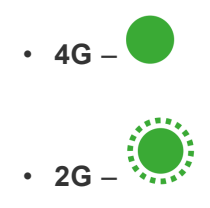

#### 2.1.2.3. LED de conectividade (스)

Indica o estado de uma chamada e a receção de uma configuração.

#### CHAMADA DE SAÍDA

- Telefone atendido (1 segundo) y (1 segundo)
  A chamar (0.5 segundos) y (0.5 segundos)
- Chamada em curso –
- Destinatário ocupado • (1 segundo) y (1 segundo)

#### CHAMADA DE ENTRADA

- A receber chamada • (0.5 segundos) y (0.5 segundos)
- Chamada em curso –

#### **OUTROS ESTADOS**

- Configuração com êxito Morse OK
- Dispositivo em repouso –

#### 2.1.2.4. LED de bateria (四)

Indica o estado da bateria.

- Nível de bateria ótimo –
- Bateria baixa cumprindo a normativa EN81-28 –

### 2.1.3. Conectividade

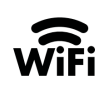

Conexão com **redes Wi-Fi**. Para isso debe conectar a antena externa fornecida com o equipamento ou uma mais potente em caso de ser necessário.

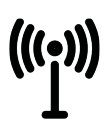

Conexão com **redes móveis**. Para isso deve-se conectar a antena externa fornecida com o equipamento ou uma mais potente em caso de ser necessário.

### 2.1.4. Botão de configuração (SMART)

Este botão permite executar certas ações de **configuração** sobre o equipamento. É necessário manter o botão pressionado durante uns segundos para executar a ação associada. As acções predefinidas são:

- Programação automática de Bidireccionais: Manter pressionado o botão entre 2 e 6 segundos com o equipamento conectado a uma única cabine. Durante a programação o LED de conectividade (△) permanecerá aceso e piscará ao concluir a ação com êxito. Em caso de que a programação não tenha êxito apagar-se-á sem piscar previamente. Esta função só está disponível para clientes da plataforma 72horas que utilizem dispositivos GSR e bidireccionais disponíveis na plataforma. Os usuários do GSR que não sejam clientes da plataforma de 72horas podem utilizar a pulsação entre 2 e 6 segundos para definir uma ação personalizada por si.
- **Restabelecer o dispositivo aos seus valores de fábrica**: Manter pressionado entre 15 e 60 segundos. Todos os LEDs se irão acender e apagar ao restabelecer o dispositivo.
- Configuração local do dispositivo / Modo off-line: Este modo permite fazer alterações à configuração do dispositivo quando este não tem acesso à Internet. Para a utilizar, é necessário descarregar a aplicação da Nayar Systems. Ligações para descarregar: <u>Android</u> / <u>iOS</u>. Quando a aplicação estiver aberta, clicar em "Configuração local do dispositivo" e seguir os passos descritos no assistente.

Global server 📼

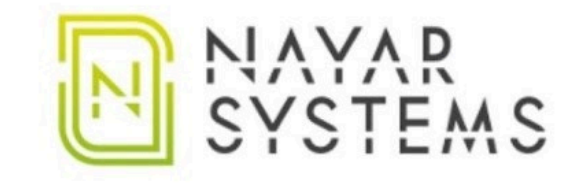

|                 | y                   |
|-----------------|---------------------|
| Email           |                     |
| AC              | EDER                |
| Configuração lo | ocal do dispositivo |

### 2.2. Painel traseiro do dispositivo

No painel traseiro do dispositivo encontram-se os seguintes elementos:

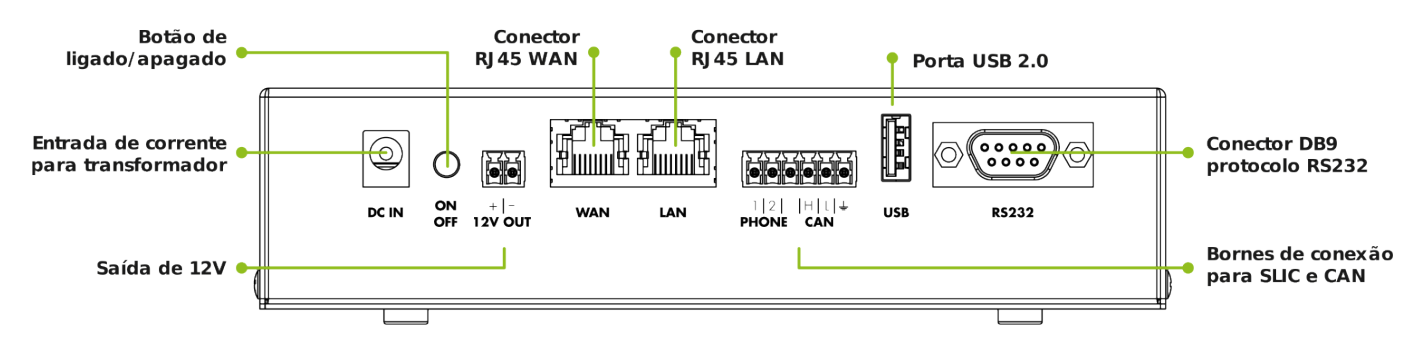

#### DC IN

Entrada da **fonte de alimentação**. Sempre que seja possível deve usar-se a fonte de alimentação fornecida com o dispositivo. Se não alimentar o dispositivo com a fonte original do fabricante, recomenda-se usar um transformador de 18V-24V e 2A para uma ótima carga da bateria.

#### ON / OFF

Botão para **acender** ou **apagar** o dispositivo. No estado apagado interrompe-se a passagem de corrente proveniente tanto da fonte de alimentação como da bateria.

#### **12V OUT**

**Saída de 12V** com a polaridade segundo o gráfico. Pode-se utilizar para conectar vários dispositivos de alarme se estes o requerem, tendo em contra que o máximo de consumo suportado é de **1A**.

#### WAN/LAN

**WAN:** conector RJ45 para receber conexão à Internet de outros dispositivos. **LAN:** conector RJ45 para fornecer conexão à internet a outros dispositivos.

#### PHONE / CAN

GSR permite conectar a dispositivos de alarme através de **SLIC** ou dispositivos **CAN**. Para tal fim o dispositivo incluí um conector de bornes que deverá conectar-se segundo as posições indicadas abaixo:

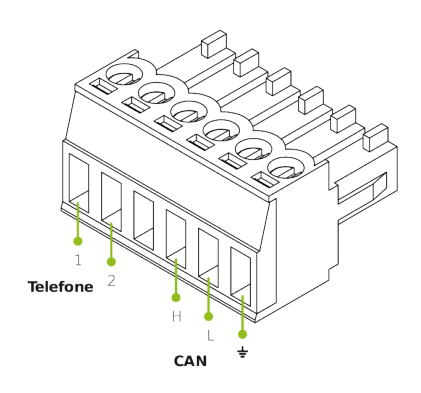

- **1 e 2 (Línha telefónica):** O par de linhas de cobre ou condutores TIP e RING inserem-se nas duas primeiras posições do borne mostrado. A ordem dos cabos não afectará o sinal.
- H, L y GND (Conexão CAN): Para assegurar o correto funcionamento de dispositivos CAN deve-se prestar especial atenção à ordem das conexões. Para isso deve seguir as pautas indicadas no manual.

#### USB

Compatível com dispositivos **USB 2.0 (0.5A)** como por exemplo módulos de expansão, um adaptador bluetooth, uma webcam, etc.

#### **RS232**

Conector **DB9** macho. Compatível com o RS232 Standard (DCD,RTS/CTS,RI, DSR). É a porta de acesso à conexão com o quadro de comando ou outros dispositívos que utilizem este standard para a comunicação.

### 3. Instalação e arranque do equipamento

- 1. Colocar o dispositivo em um lugar cómodo de manipular.
- 2. Inserir o cartão SIM segundo o gráfico.

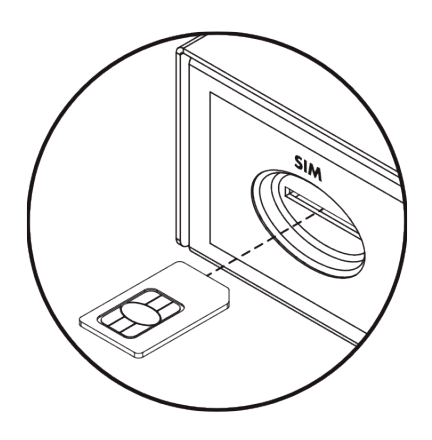

**3.** Conectar a **antena** correspondente a **3G/4G**. Esta antena sempre deverá estar conectada ao dispositivo.

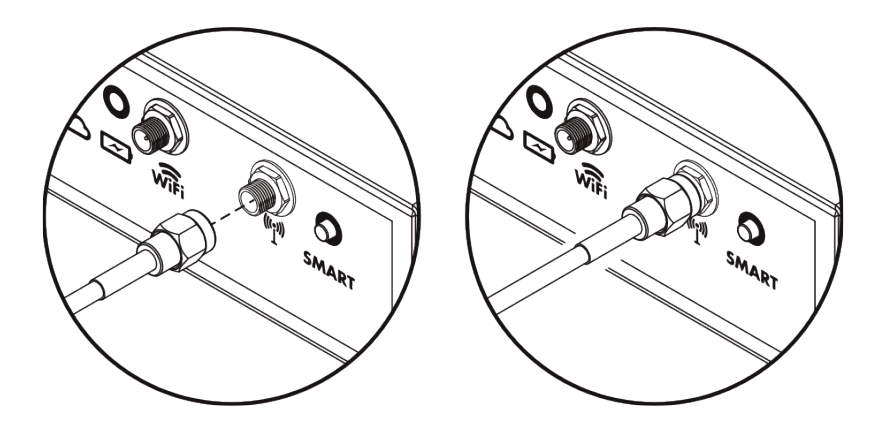

**4.** Conectar a **antena** correspondente a **Wi-Fi**. Em caso de ser necessário fornecer conectividade a outro dispositivo.

5. Colocar os cabos nos bornes de linha telefónica ou CAN, segundo a qual corresponda.

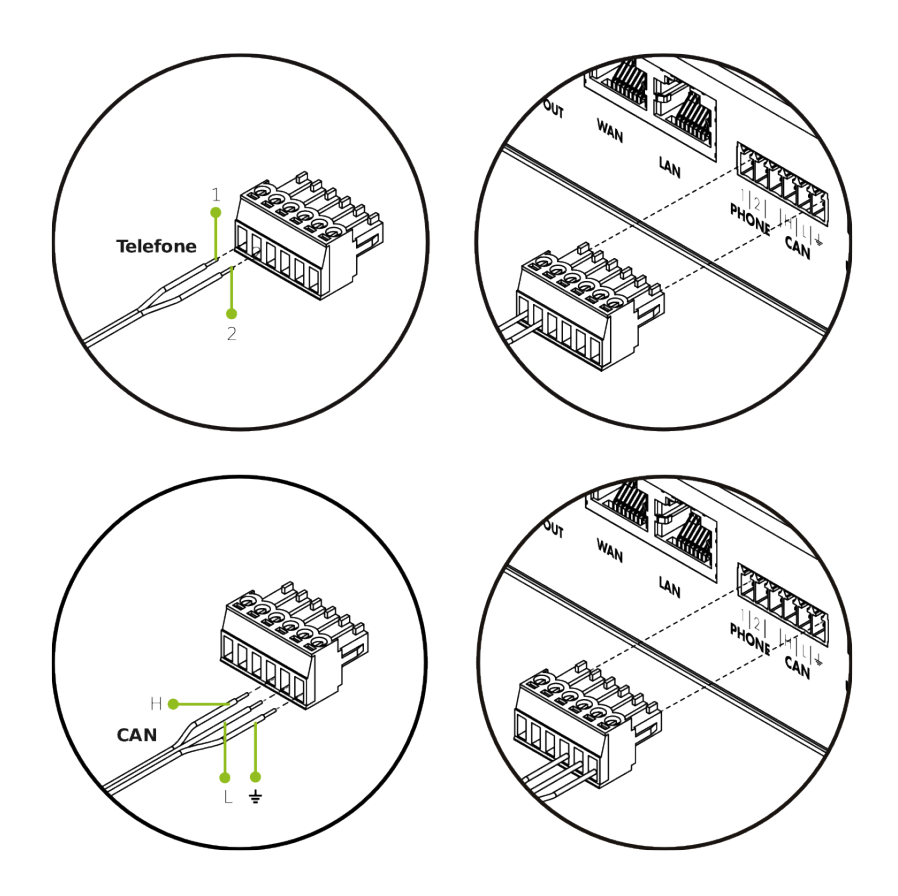

- 6. Inserir o borne com os cabos na sua posição.
- 7. Alimentar o dispositivo de de alarme bidireccional com 12V se necessário.

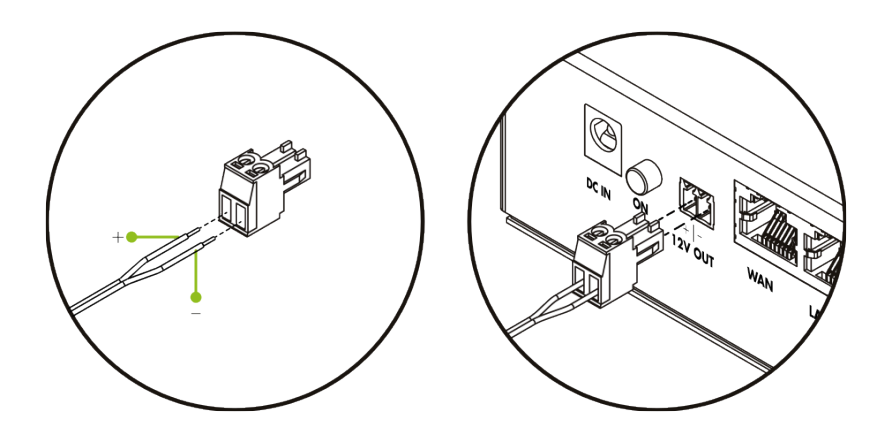

8. Conectar a fonte de alimentação à corrente e a DC IN.

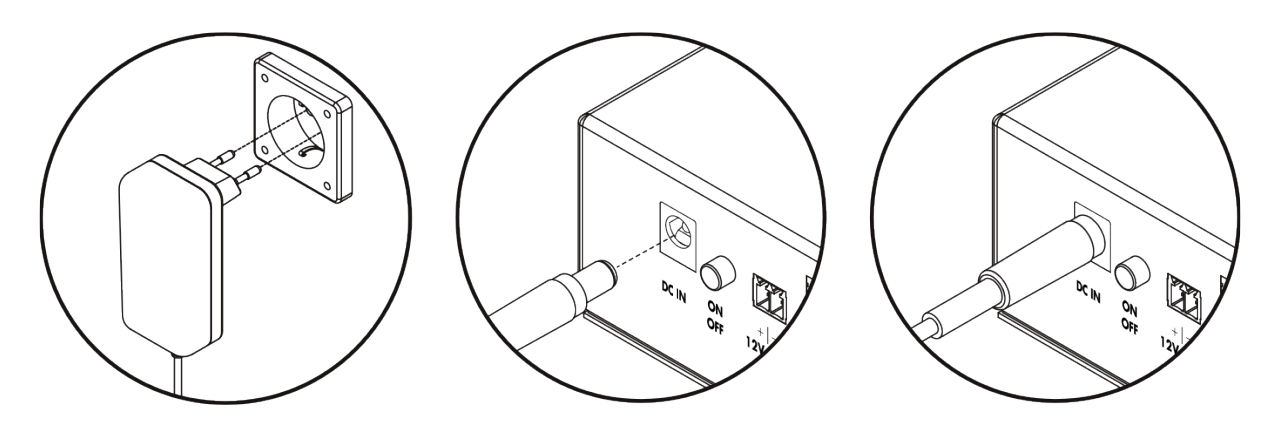

9. Pressionar o botão ON/OFF e comprovar que todos os LEDs se acendem e apagam uma vez.

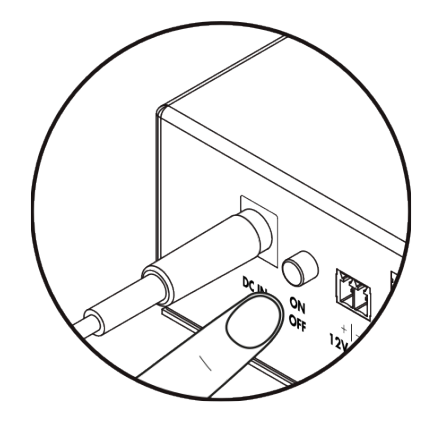

**10.** Uma vez o LED **II** indique que o GSR têm cobertura (Ver **2.1.2.2. LED de cobertura**), manter pressionado o botão **SMART** entre 2 e 6 segundos para configurar o telealarme (só clientes de 72horas).

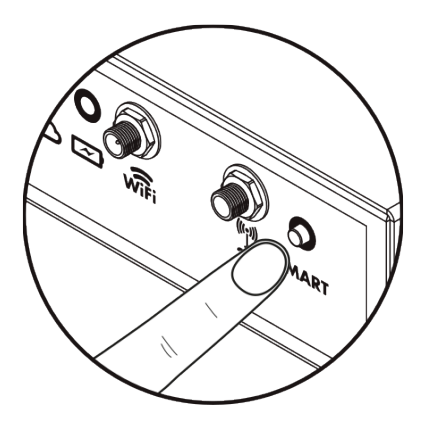

### 4. Configuração através de SMS

Os parâmetros de configuração do GSR podem ser programados mediante o envio de um SMS ao dispositivo. O formato dos SMS enviados ao GSR debe ser o seguinte:

#### password,comando,comando, ... ,comando

É criada uma sequencia que começa com a password e contínua com uma lista de comandos separados por caractér virgula (, ). O valor predeterminado da password é **12345**.

Os comandos que se utilizam para a configuração por SMS são:

- S serve para configurar um parâmetro. A sua estrutura começa com (S) seguido de dois pontos,
   (:) o parâmetro que configurar, (:) dois pontos de novo e o valor que se deve estabelecer para o parâmetro em questão.
- C usa-se para executar um comando. A Sua estrutura começa com (C) seguido de dois pontos (
   :) e o comando a executar. Determinados comandos vão acompanhados de um valor, para isso deve-se adicionar dois pontos de novo (:) e introduzir o valor pretendido.
- Adicionando W ao no fim de um SMS faz que os comandos introduzidos nele se guardem na configuração do dispositivo. No caso de não o adicionar, as mudanças realizadas não se manterão ao reiniciar o dispositivo.
- **G** utiliza-se para consultar um parâmetro. A sua estrutura é (G) seguido de dos pontos (:) e o parâmetro que queremos consultar. Recebemos um SMS de volta com o seu valor.

Na continuação é mostrado um exemplo:

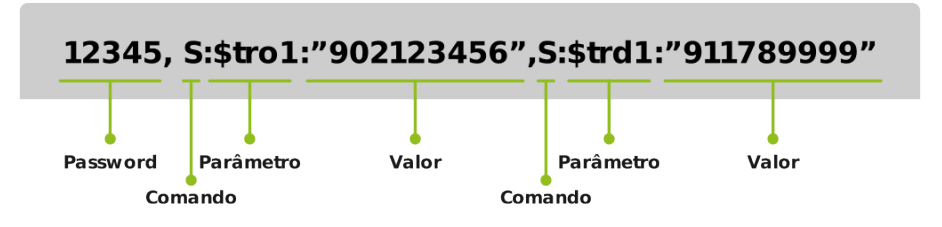

Com estes comandos podem realizar-se as seguintes ações:

### 4.1. Consulta de um parâmetro

O comando G permite consultar o valor de um parâmetro usado como no seguinte exemplo:

#### 12345,G:\$tro1

A resposta recebida será

["valor\_parâmetro\_\$tro1"]

### 4.2. Configuração do APN

Podemos configurar o APN a que se conecta o dispositivo com os seguintes parâmetros:

\$apn – estabelece a direção de APN a que se quer aceder

\$apnu – introduz o usuário

**\$apnp** – introduz a password

O seguinte SMS é um exemplo de como configurar corretamente os dados do APN:

#### 12345,S:\$apn:"apnaddress.com",S:\$apnu:"user",S:\$apnp:"password"

Resposta:

#### ["OK","OK","OK"]

O exemplo anterior define o APN **apnaddress.com** (\$apn) com o usuário **user** (\$apnu) e com a password **password** (\$apnp). Do mesmo modo que quando se introduz um número de telefone entre aspas (" ") para programar desvios, os dados como redirecção de APN, usuário e password também deve levar aspas.

### 4.3. Conectividade Wi-Fi

GSR está programado para fornecer conexão directa unicamente a **dispositivos Advertisim**. Tão simples como um dispositivo Advertisim detete uma rede GSR conectar-se-á a ella automaticamente. Não é necessário realizar nenhuma configuração prévia ou adicional nem no GSR nem no Advertisim dado que a conexão se realiza de forma automática. GSR permite habilitar a rede Wi-Fi que gere os seguintes SMS:

12345,C:wifi:1 - activar Wi-Fi

12345,C:wifi:0 - desactivar Wi-Fi

A resposta em qualquer caso será:

["OK"]

### 4.4. Informação do estado

O dispositivo dispõe de um formato de informação por SMS. Onde contempla:

- ID do dispositivo.
- Estado de carga da bateria.
- Voltagem da bateria.
- Valor de cobertura (CSQ: 0 31).
- Temperatura modem.
- ICC.
- IMEI.
- Estado de conexão à VPN.

Pode-se solicitar a informação através do seguinte SMS:

#### 12345,C:rp

Respuesta de exemplo:

[{"id":"gsr.a8404118569f","max 17048.soc":98.6,"max 17048.v":8.36,"max 17048.crate":0,"modem. csq":17,"modem.cmte":36,"modem.icc":"8934075100252807953","modem.imei":"863789024756532", "n4m.online":true}]

Onde:

- "id": é o identificador do dispositivo.
- "max17048.soc": é a percentagem de bateria restante.
- "max17048.v": é a voltagem da bateria.
- **"max17048.crate":** é o indicador de carga ou descarga. Se o número é positivo é sinal de que a bateria está a carregar, se é 0 indica que está em repouso e se é negativo está a descarregar.
- **"modem.csq":** é a cobertura do dispositivo. Os seus valores podem oscilar entre 0 e 31. Se mostra 99 é sinal de que há um erro na rede.
- "modem.cmte": é a temperatura do modem indicada em °C.
- "modem.icc": é o identificador IMEI co cartão SIM.
- "modem.imei": é o identificador ICC do modem.
- "n4m.online": indica se está conectado à VPN net4machines. Os seus valores podem ser true ou false.

### 4.5. Alerta de bateria baixa

O alerta por batería baixa pode receber-se via http ou vía SMS. Para configurar a URL onde se recebe esse alerta utilizar o parâmetro **\$aburl** como no seguinte exemplo:

#### 12345,S:\$aburl:"URL\_onde\_se\_envia\_o\_alerta"

Resposta:

#### ["OK"]

Para configurar a opção da mensagem de texto pode-se configurar enviando um SMS com o seguinte formato:

#### 12345,S:\$sab:"número\_de\_telefone\_onde\_se\_envia\_o\_alerta"

Resposta:

#### ["OK"]

No momento em que o nível de bateria caía para baixo dos valores definidos como seguros, o dispositivo enviará uma mensagem com o formato ( os valores são a modo de exemplo):

{"id": "gsr.a8404118566f", "date": "Fri Mar 23 10:19:57 2018", "alert": {"name":"v","alert\_level": 7,2,"alert\_safe":7,4,"value":7,2}}

#### Onde:

- "id": indica o identificador da unidade en questão.
- "date": informa a data e hora em formato UTC.
- "alert": descreve o alerta que se recebe.
- "name": indica que parâmetro devolve. Neste caso "v" indica a voltagem.
- "alert\_level": indica o valor considerado como nível baixo. Trata-se de um valor predefinido.
- "alert\_safe": indica o valor considerado como nível seguro. Também se trata de um valor predefinido.
- "value": devolve a leitura desse parâmetro.

Por defeito, o nível considerado seguro é o que garante uma hora de funcionamento de acordo com a normativa EN81-28. Emcaso de precisar do **prefixo do país** deve-se usar o carácter (+) antes do código do país e logo depois o número de telefone.

### 4.6. Reinicio do dispositivo

O dispositivo pode reiniciar-se enviando o seguinte SMS:

#### 12345,C:rbt

Resposta:

#### ["OK"]

De seguida os LEDs piscarão e inicia-se o arranque.

### 4.7. Reinicio de software

Para reiniciar apenas o software interno do GSR utiliza-se o seguinte SMS:

#### 12345,C:rst

Resposta:

#### ["OK"]

De seguida os LEDs acendem-se e apagam durante uns segundos até que o programa volte a iniciarse.

### 4.8. Gestão de lista negra (blacklist)

O dispositivo permite gerir uma lista negra de números de telefone para evitar que se possam realizar chamadas de saída para esses números. Para **adicionar** um ou mais números à lista negra debe enviar um SMS com o comando **bladd** como no seguinte exemplo:

#### 12345,C:bladd:primeiro\_número\_a\_adicionar\_à\_llista negra,C:bladd:segundo\_número\_a\_ adicionar\_à\_listanegra

Resposta:

#### ["OK","OK"]

Como se observa, na mesma SMS pode-se enviar vários números para adicionar à lista negra. Devolverá tantos "**OK**" como números de teléfone introduzidos na SMS.

Para eliminar um número da lista negra o comando a utilizar é blrem:

#### 12345,C:blrem:número\_a\_eliminar\_da\_listanegra

Resposta:

["OK"]

Para eliminar todos os números incluídos na lista negra o SMS é seguinte:

#### 12345,C:bldel

Resposta:

["OK"]

### 4.9. Configuração do modo de trabalho

O dispositivo dispõe de dois modos de funcionamento, como módulo GSM ou como Módulo Track Telealarme. O **modo de módulo GSM** permite conectar um ou mais telealarmes por FXS enquanto que o **modo track telealarme** permite conectar módulos de áudio por CAN, sendo o GSR que atua como telealarme. Para configurar o dispositivo como telealarme será necessário indicar o **número de cabines da instalação** que se conectam a ele. Estes podem ser entre 1 e 4. Para poder escolher o modo de funcionamento envia-se um SMS com o seguinte formato:

12345,C:wmgsm - Módulo GSM

#### 12345,C:wmta:número\_de\_cabines\_conectadas - Telealarme

Em ambos os casos, em caso de enviar o SMS no formato correto a resposta recebida será:

#### ["OK"]

# 4.9.1. Comandos de configuração como módulo GSM

#### 4.9.1.1. Programar desvios de chamadas

GSR têm a capacidade de armazenar até **6 desvios de chamadas**. Fazendo referência às posições dos telefones programados com números que vão desde o 1 até ao 6:

|           | Orígem | Destinos |
|-----------|--------|----------|
| Posição 1 | \$tro1 | \$trd1   |
| Posição 2 | \$tro2 | \$trd2   |
| Posição 3 | \$tro3 | \$trd3   |
| Posição 4 | \$tro4 | \$trd4   |
| Posição 5 | \$tro5 | \$trd5   |
| Posição 6 | \$tro6 | \$trd6   |

No momento de introduzir o **número de telefone**, este deve ir entre aspas ( " ). Conhecendo o formato, pode-se programar um desvio com o seguinte SMS de exemplo:

#### 12345,S:\$tro1:"primeiro\_número\_de\_origem",S:\$trd1:"primeiro\_número\_de\_destino"

Resposta:

#### ["OK","OK"]

Neste caso indica-se que a chamadas de saída ao **primeiro\_número\_de\_origen** devem ser redirigidas ao **primeiro\_número\_de\_destino**.

Se se deseja **restringir a chamada de saída** a um determinado número, o destino deve deixar-se em branco como no seguinte exemplo:

#### 12345,S:\$tro1:"número\_a\_restringir",S:\$trd1:""

Resposta:

#### ["OK","OK"]

Quando o dispositivo detete uma tentativa de chamada de saída ao telefone **número\_a\_restringir** não se realizará. Se o objetivo é restringir todas as chamadas de saída com um prefixo comum, pode-se fazer uso do caracter asterisco (\*) como no seguinte caso:

#### 12345,S:\$tro1:"902 \* ",S:\$trd1:""

Nayar Systems

Resposta:

["OK","OK"]

Desta forma está-se a restringir todas as chamadas de saída que comecem por 800.

#### 4.9.1.2. Gestão de lista branca

Pode-se fazer com que todas as chamadas de saída identificadas com o caracter asterisco (\*) se dirijam ao mesmo número de telefone ao que chama originalmente através do caracter igual (=). Com o mesmo formato que o desvio de chamadas pode-se criar a lista branca através do seguinte SMS:

#### 12345,S:\$tro6:" \* ",S:\$trd6:"="

Resposta:

#### ["OK","OK"]

Este é o comportamento predeterminado do dispositivo com a lista vazia.

#### 4.9.1.3. Simulação de inversão de polaridade

O dispositivo têm capacidade de simular a inversão de polaridade nas chamadas de saída (por defeito a polaridade não se inverte). Para isso conta com o parâmetro **\$swpl** e pode-se configurar com os valores **t** e **f** (sem aspas). Com isso enviará um dos seguintes SMS:

**12345,S:\$swpl:t** – inverte a polaridade

12345,S:\$swpl:f - não inverte a polaridade

Em ambos os casos a resposta será:

#### ["OK"]

# 4.9.2. Comandos de configuração como track telealarme

#### 4.9.2.1. Programação dos números de emergência

A mensagem de texto a enviar para programar até quatro números de emergência do telealarme é:

12345,S:\$e0:"número\_de\_emergência\_1",S:\$e1:"número\_de\_emergência\_2",S:\$e2:"número\_de \_emergência\_3",S:\$e3:"número\_de\_emergência\_4"

Resposta:

["OK","OK","OK","OK"]

#### 4.9.2.2. Programação dos números de tecto de cabine e poço

Para programar os números de resgate de tecto de cabina e poço envia-se a seguinte SMS:

12345,S:\$sos0:"número\_de\_SOS\_1",S:\$sos1:"número\_de\_SOS\_2"

Resposta:

#### ["OK","OK"]

#### 4.9.2.3. Programação do teste periódico

GSR permite realizar o teste periódico por duas vias: **por dados** mediante o envio bolsas de dados por IP ou também **pelo canal de áudio** com uma chamada de voz. O dispositivo dispõe de 4 memórias para destinos que possam receber o teste. É capaz de funcionar tanto com direções URL como com números de telefone, o usuário deverá escolher um ou outro **até 4 posições**. O GSR realizará o teste começando pela primeira posição, se têm êxito não repetirá o teste até que cumpra o período programado. No caso de não ter êxito com a primeira posição passará automaticamente para a seguinte posição e se também não resulta em êxito, continuará até realizar o teste com êxito ou alcançar a quarta posição. Tanto números de telefone como direções URL guardam-se nas memórias **test0**, **test1**, **test2** y **test3**.

Para programar as 4 memórias envia-se o seguinte SMS:

12345,S:\$test0:"URL\_o\_número\_de\_teste\_1",S:\$test1:"URL\_o\_número\_de\_teste\_2",S:\$test2:"UR L\_o\_número\_de\_teste\_3",S:\$test3:"URL\_o\_número\_de\_teste\_4"

Resposta recebida:

["OK","OK","OK","OK"]

#### 4.9.2.4. Programação do ciclo de teste

Para configurar a frequência com que o GSR deve realizar o teste cíclico deve enviar-se o seguinte SMS:

#### 12345,S:\$ci:minutos\_entre\_cada\_teste

Resposta recebida:

#### ["OK"]

O valor por defeito são 4320 minutos que equivale aos 3 dias que exige a normativa EN81-28.

#### 4.9.2.5. Programação do número de tentativas de chamada

Para configurar o número de tentativas de chamada deve enviar:

#### 12345,S:\$mda:número\_de\_tentativas

Resposta:

#### ["OK"]

#### 4.9.2.6. Programação do comando de validação de alarme

Para configurar os toques DTMF que o dispositivo interpretará como comando de **validação de alarme** (ACK) deve enviar o seguinte SMS:

#### 12345,S:\$ackdtmf:"comando\_de\_validação\_de\_alarme"

Resposta:

["OK"]

#### 4.9.2.7. Programação do tempo de premir a emergência

Para configurar o tempo que se deve manter premido o botão de emergência de cada cabine para realizar uma chamada de saída deve enviar o seguinte SMS, onde X será o número da cabine (1-4):

#### 12345,S:\$abpsX:tiempo\_em\_segundos

Resposta:

["OK"]

#### 4.9.2.8. Programação da lógica de botão

Para configurar a lógica do botão de cada cabine de forma individual, onde X será o número da cabine,

deve enviar o seguinte SMS:

#### 12345,S:\$ablX:valor\_lógica\_botão (t/f)

X indicará o número da cabine a configurar e la lógica poderá ser t que significará **normalmente** fechado (NC) ou f que significará **normalmente aberto** (NA).

Em ambos os casos a resposta recebida será:

#### ["OK"]

#### 4.9.2.9. Programação de desligar desde a cabine

Para configurar o desligar desde a cabine de forma individual, onde X será o número de cabine, deve enviar:

12345,S:\$abchX:t – indica desligar desde cabina permitido

12345,S:\$abchX:f - indica desligar desde cabina nãp permitido

Em ambos os casos a resposta recebida será:

#### ["OK"]

#### 4.9.2.10. Programação do filtro de alarme

Para activar ou desactivar o filtro de alarme de cada cabine de forma individual, onde X será o número de cabina, deve enviar:

12345,S:\$abfX:t – filtro de alarme activado

12345,S:\$abfX:f - filtro de alarme desactivado

Resposta:

#### ["OK"]

#### 4.9.2.11. Notificação de fim de alarme

Para indicar ao dispositivo que **se realizou o resgate** e a situação de alarme para uma determinada cabine finalizou pode-se enviar o seguinte SMS:

#### 12345,C:eoa:número\_da\_cabine

Resposta recebida:

#### ["OK"]

#### 4.9.2.12. Ajuste do volume do alta-voz

Para configurar o volume do alta-voz de cada cabine de forma individual, onde X será o número de cabine, deve enviar o seguinte SMS:

#### 12345,S:\$svX:valor\_volume\_altavoz\_cabine

Os valores admitidos vão de 0 a 9, onde 0 é o valor mínimo e 9 o máximo.

Resposta recebida:

#### ["OK"]

#### 4.9.2.13. Ajuste do volume do microfone

Para configurar o volume do micrófono de cada cabine de forma individual, onde X será o número de cabina, deve enviar o seguinte SMS:

#### 12345,S:\$mvX:valor\_volume\_microfone\_cabine

Os valores admitidos vão de 0 a 9, onde 0 é o valor mínimo e 9 o valor máximo.

Resposta recebida:

#### ["OK"]

#### 4.9.2.14. Ajuste do volume da sínteses de voz em horário diurno

Para configurar o volume da sínteses de voz durante o dia de cada cabine onde X indicará o número da cabine deve enviar o seguinte SMS:

#### 12345,S:\$dsvX:volume\_síntese\_de\_voz\_diurno

Os valores admitidos vão de 0 a 9, onde 0 é o valor mínimo e 9 o valor máximo.

Resposta recebida:

#### ["OK"]

#### 4.9.2.15. Programação do idioma da sínteses de voz

Para configurar o idioma da sínteses de voz deve enviar o seguinte SMS:

#### 12345,S:\$sl:xxxxx

Se sintetiza cada dígito distinto de 0, da esquerda para a direita, no idioma indicado:

1. Espanhol

- 2. Português
- 3. Italiano
- 4. Inglês
- 5. Alemão
- 6. Francês

Para indicar o idioma em Português o formato do SMS seria:

#### 12345,S:\$sl:200000

Resposta:

["OK"]

### 5. Suporte técnico

Se têm alguma incidência com o dispositivo GSR ou serviço e necessita de assistência técnica, pode contactar com o serviço de Pós-venda da Nayar Systems: (+34) 964 06 69 95 / support@nayarsystems.com

### 6. Solução de problemas

| Estado                                                                 | Causa                                                       | Solução                                                                       |
|------------------------------------------------------------------------|-------------------------------------------------------------|-------------------------------------------------------------------------------|
| Todos os LEDs estão apagados<br>após pressionar no botão de<br>acender | O dispositivo<br>está apagado                               | Ligar o dispositivo com corrente externa                                      |
| L                                                                      | O cabo de<br>alimentação<br>não está<br>conectado           | Conectar o cabo de alimentação                                                |
| └───►                                                                  | A bateria não<br>têm carga                                  | Conectar o cabo de alimentação                                                |
| └───▶                                                                  | O carregador<br>está estragado                              | Trocar o carregador. Contactar com Nayar<br>Systems.                          |
| O LED de cobertura não acende                                          | O cartão SIM<br>não se regista<br>correctamente             | Tirar e voltar a introduzir o cartão SIM                                      |
| └───►                                                                  | A cobertura não<br>é suficiente                             | Mudar a posição da antena de rede móvel                                       |
| L                                                                      | O cartão SIM<br>está<br>desactivado                         | Verificar o estado do cartão SIM e dos serviços contratados                   |
| └───►                                                                  | O cartão SIM<br>têm código PIN                              | Tirar o cartão do GSR, introduzir em telemóvel livre e retirar o código PIN.  |
| L                                                                      | O cartão SIM foi<br>introduzido de<br>maneira<br>incorrecta | Inserir o cartão SIM segundo o descrito no manual                             |
| └───►                                                                  | O cartão SIM<br>está avariado                               | Provar o cartão SIM num telemóvel livre para verificar se há avaria da mesma. |
| O LED de cobertura só acende a<br>cor vermelha (fixo ou a piscar)      | O dispositivo<br>não têm boa<br>cobertura                   | Recolocar a antena externa                                                    |
| O dispositivo de alarme não têm<br>linha                               | Os cabos de<br>linha estão em<br>posição<br>incorrecta      | Voltar a conectar os cabos de linha da forma<br>descrita no manual            |

| L                                                                                                  | O borne foi<br>inserido numa<br>posição<br>incorrecta                                          | Inserir o borne nos conectores correspondentes a 1<br>e 2 de telefone                                                                                                    |
|----------------------------------------------------------------------------------------------------|------------------------------------------------------------------------------------------------|----------------------------------------------------------------------------------------------------|
| <b></b>                                                                                            | O dispositivo de<br>alarme não<br>deteta o toque<br>de linha                                   | Desativar a deteção de toque de linha no dispositivo de alarme                                                                                                    |
| Quando se produz ocorte de<br>fornecimentoelétrico o<br>dispositivo não alcança 1h de<br>autonomia | A bateria não<br>têm suficiente<br>carga                                                       | Deixar o dispositivo carregar durante pelo menos 2 horas                                                                                                    |
| <b></b>                                                                                            | A bateria não<br>carrega<br>correctamente,<br>a pesar de<br>estarà horas ou<br>dias a carregar | Contactar com pós-venda da Nayar Systems para rever o dispositivo                                                                                                    |
| Ao pressionar o botão SMART o equipamentoconfigura-<br>seautomáticamente                           | Não há<br>suficiente<br>cobertura para<br>o conectar com<br>o servidor                         | Verificar o bom estado da la antena / Recolocar a<br>antena para obter maior cobertura / Enviar SMS de<br>informação para verificar a cobertura do<br>equipamento, é necessário um mínimo de 14 para<br>que a função SMART se execute correctamente. |